# Confitのアカウントをお持ちでない方

### ①新規アカウントを登録します

参加登録システムの登録方法

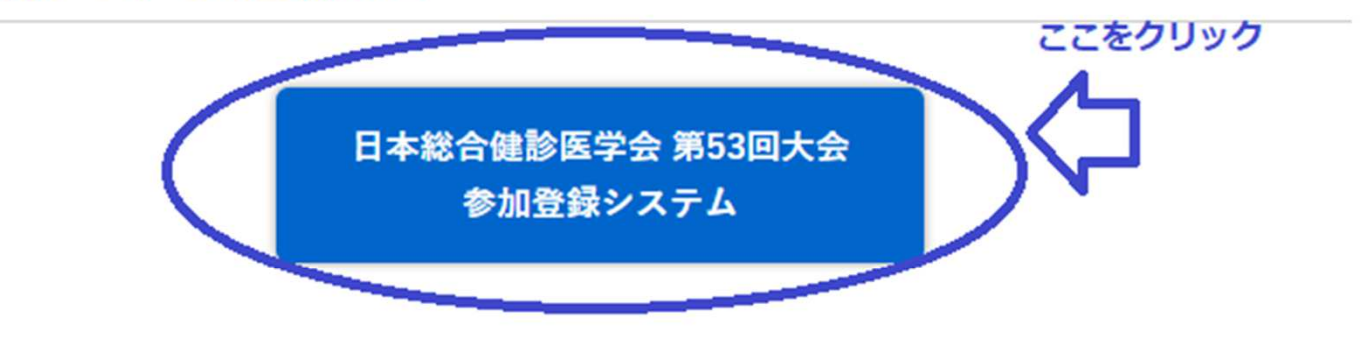

第53回大会(国内)とIHEPA2025(国際)は同時開催です。 大会参加登録はお一人につき1回で、国内と国際の両方の大会にご参加いただけます。 大会ごとに参加登録をしていただく必要はありませんので、重複申込にご注意ください。

日本総合健診医学会 第53回大会 【事前参加登録】のページの 上の図の青い部分

【日本総合健診医学会 第53回大会 参加登録システム】 をクリックすると、次の図のConfitのアカウントログインのサイトに飛びます。

> 以下、サイトの図の中の青字部分をクリックや ご入力をしてお進みください。

#### 日本総合健診医学会第53回大会/IHEPA2025

日本総合健診医学会第53回大会

一般社団法人日本総合健診医学会

#### 参加登録 - 日本総合健診医学会第53回大会

#### 参加登録期間 【登録期間】2024年10月21日(月)正午~2025年1月28日(火)正午 第53回大会(国内)とIHEPA2025(国際)は同時開催です。 大会参加登録はお一人につき1回で、国内と国際の両方の大会にご参加いただ けます。大会ごとに参加登録をしてしていただく必要はありませんので、重複申込にご注意ください。 参加者様へのご案内 第53回大会では領収書と参加証明書は郵送されません。 【領収書について】 領収書は必ず参加者ご自身で、決済完了後にダウンロードおよび印刷いただき保管ください。 決済完了後、ログインした画面の「領収書ダウンロード」から発行できます。 【参加証明書について】ネームカードならびに参加証明書は、決済完了後のマイページに表示されますQRコードを、期間中、会場受付に てかざして頂きお受け取り下さい。 他の参加者と重複しているメールアドレスでの登録は出来ませんので、くれぐれもご注意ください。 事前参加登録後、決済が完了しますと、ご本人のマイページにQRコードが表示されます。 会期中、会場参加受付でQRコードをかざして頂き、ネームカードならびに参加証明書をお受け取りください。 <参加の注意事項等> ・ご来場の際には、QRコードを印刷あるいは携帯端末等で表示できるように必ずご準備をお願いします。 ・人間ドック健診専門医、総合健診指導士・業務管理士及び優良認定施設長の方は 会場でQRコードをかざしていない場合、参加実績(単 位等の取得)ができません。ご注意ください。 ※ご注意※

銀行振込を希望された方は、お申込いただいた登録受付期間内(2025年1月28日(火)正午迄)にお振込をお願いします。

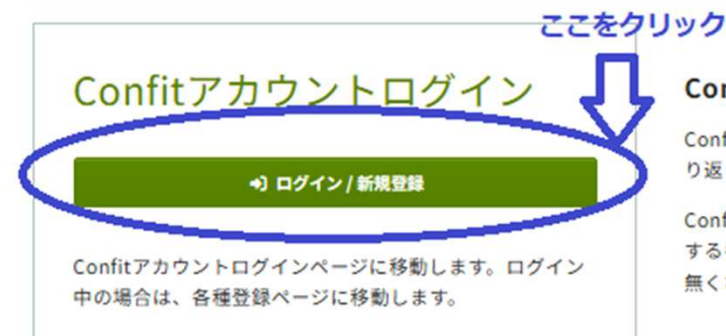

#### Confitアカウントとは

Confitアカウントは、Confit利用の他大会や次回以降の大会でも繰 り返し利用できるアカウントです。

Confitアカウントを利用することで、大会ごとにアカウントを作成 する手間や、複数のメールアドレスとパスワードを管理する必要が 無くなります。

Confitアカウントログインの 【ログイン/新規登録】 をクリックし、次の画面へと進みます。

### Confitアカウントログイン / アカウント登録

#### Confitのログイン方式が変更になりました

以前のログイン方式で作成された、旧アカウントはご利用いただけません。はじめに「アカウント確認」から新アカウントをお持ちかご確認ください。新ア カウントをお持ちでない方は「新規アカウント登録」へお進みください。

| ログイン          |
|---------------|
| メールアドレス       |
| パスワード         |
| パスワードをお忘れですか? |
| →) ログイン       |
|               |
|               |

アカウントをお持ちでない方は、【新規アカウント登録】 をクリックしてください。

### メールアドレスとパスワードを設定します

### 新規アカウント登録

以下の情報を入力してアカウント登録してください。

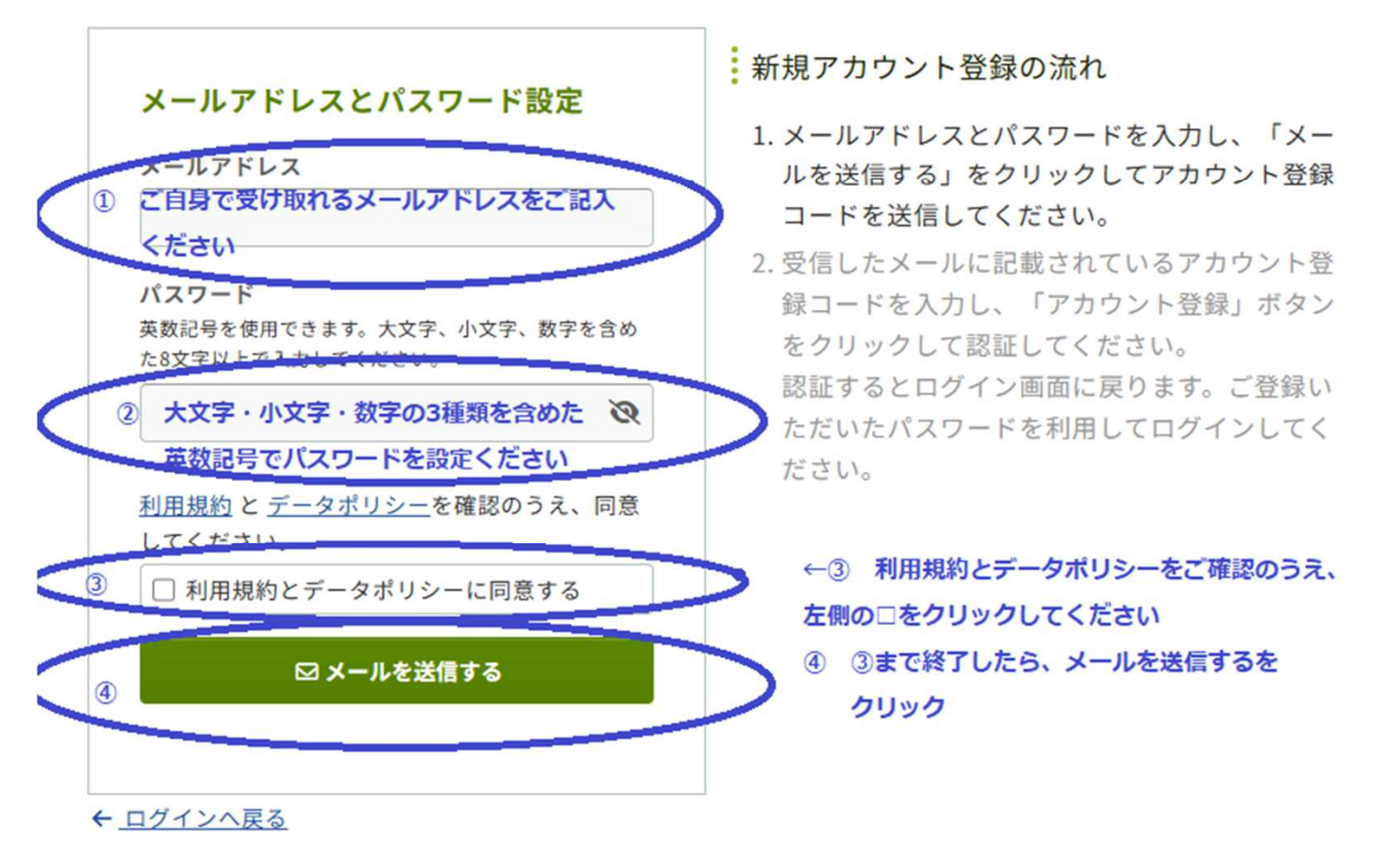

①メールアドレス
②パスワード(Confitで使用するものを新たに設定)
③利用規約とデータポリシーをご確認のうえ、左側の□をクリック
④ ① - ③の入力が終わりましたら、メールを送信するを クリック

ご自身のメールアカウントから <u>noreply.confit@atlas.jp</u> のメールをご 確認いただき、アカウント登録コードを取得します。

## 新規アカウント登録

にメールを送信しました。

▲ この画面は閉じないでください。メールは別ウインドウで開き、ご確認ください。

メールを送信しました。受信したメールに記載されている6桁のコードを入力してください。 <u>別のメールアドレスでアカウント登録する場合はこちら</u>

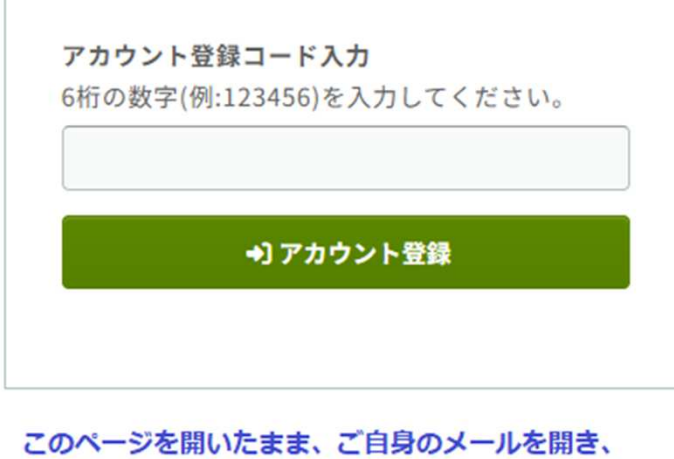

noreply.confit@atlas.jp からのメールをご確認ください

新規アカウント登録の流れ

- メールアドレスとパスワードを入力し、「メー ルを送信する」をクリックしてアカウント登録 コードを送信してください。
- 2. 受信したメールに記載されているアカウント登録コードを入力し、「アカウント登録」ボタンをクリックして認証してください。
   認証するとログイン画面に戻ります。ご登録いただいたパスワードを利用してログインしてください。

この画面を閉じずに、ご自身のメール受信をご確認いただき、 noreply.confit@atlas.jp からのメールをご確認ください。

メールが見当たらない場合は、迷惑メールもご確認くださいます ようお願いいたします。

ご自身のメールアカウントから <u>noreply.confit@atlas.jp</u>のメールをご 確認いただき、アカウント登録コードを取得します。

以下のようなメールが届きます

件名は、〔数字6桁〕Confit:アカウント登録確認

Confit:アカウント登録確認

**企**塗りつぶしている箇所に6桁の数字

日本総合健診医学会第53回大会

上記のConfitアカウント登録コードを画面に入力していただくと、登録が完了いたします。

コードの有効期限は30分となっております。

有効期限が切れてしまった場合は、お手数ですが最初から登録し直してください。

6桁の数字の Confitアカウント登録コード が記載されて おりますので、そちらをコピーもしくはメモをして、Confitの画 面にお戻りください。

Confitへの新規登録画面-4の画面に戻ります。

## 新規アカウント登録

0

にメールを送信しました。

▲ この画面は閉じないでください。メールは別ウインドウで開き、ご確認ください。

メールを送信しました。受信したメールに記載されている6桁のコードを入力してください。 別のメールアドレスでアカウント登録する場合はこちら

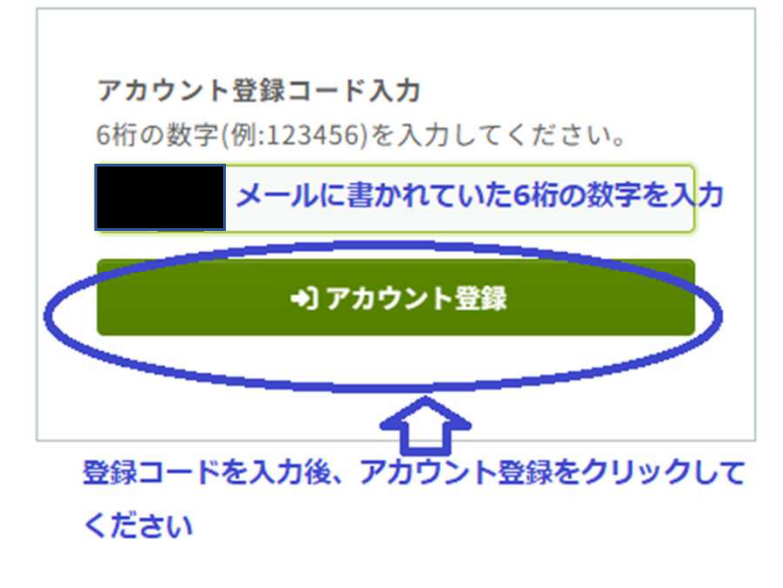

新規アカウント登録の流れ

- メールアドレスとパスワードを入力し、「メー ルを送信する」をクリックしてアカウント登録 コードを送信してください。
- 2. 受信したメールに記載されているアカウント登録コードを入力し、「アカウント登録」ボタンをクリックして認証してください。
   認証するとログイン画面に戻ります。ご登録いただいたパスワードを利用してログインしてください。

前ページでコピーもしくはメモしていただいた 6桁の数字の アカウント登録コード をご入力いただき、【アカウント登録】 を クリックしてください。

Confitパスワード再設定用の連絡先登録が必要な方は、メールアドレスもしくは携帯電話番号を登録ください。

## パスワード再設定用の連絡先登録

続いてパスワード再設定用の連絡先登録を行います。

アカウントにログインできなくなった場合、以下で登録した連絡先から再設定通知を受信できます。追加は 任意になります。

#### パスワード再設定用の連絡先登録とは? 🆸

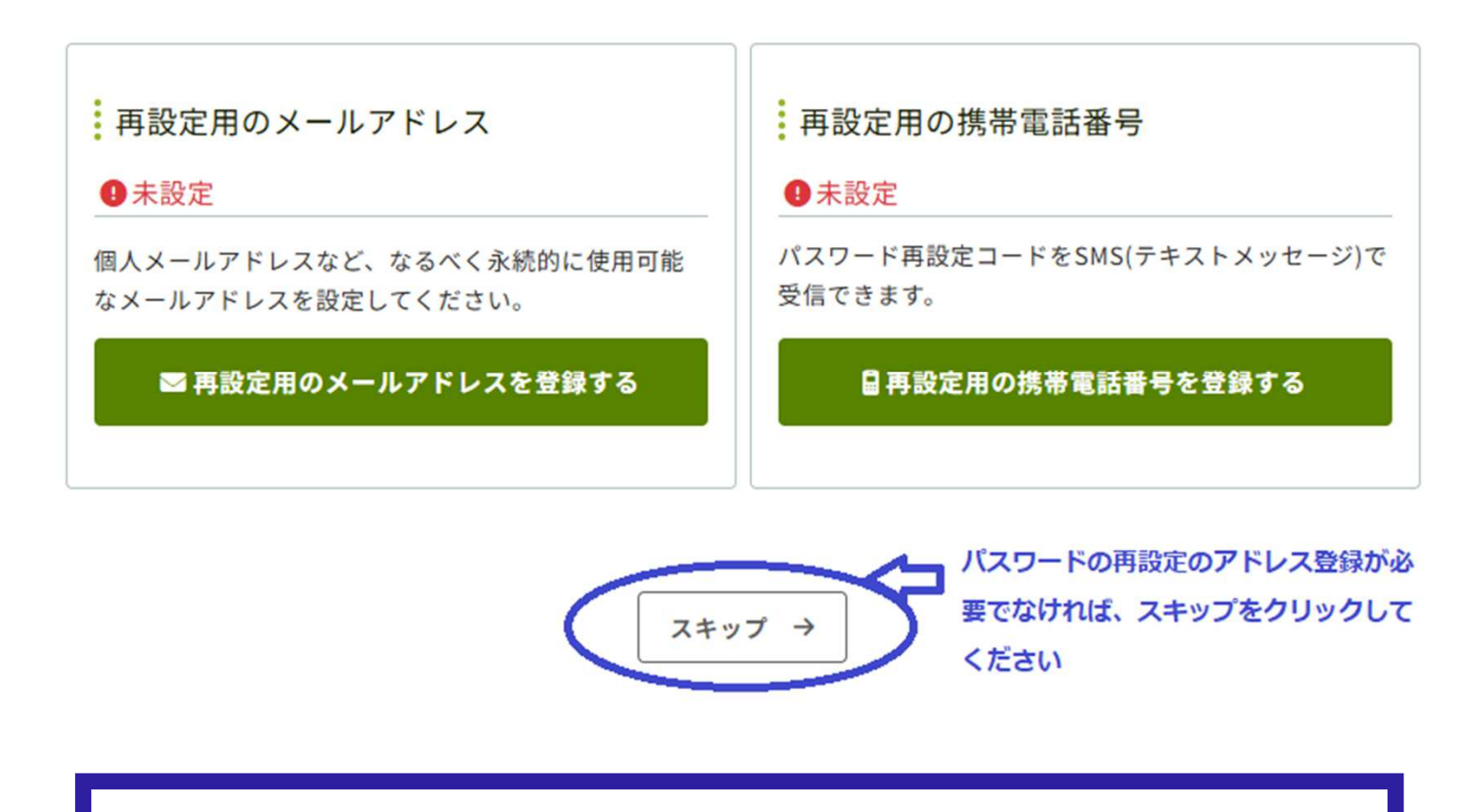

これでConfitへの登録が終了です。 大会参加登録はまだ完了しておりませんので、大会参加登録 のマニュアルへとお進みください。

> 【お問い合わせ先】 大会運営事務局 秀和アソシエイト株式会社内 東京都中央区日本橋本町3-2-13 TEL:03-3278-1727 Mail:<u>kenshin53@shuwa-blm.com</u>